# Vartotojo vadovas duomenų gavimui iš Juridinių asmenų dalyvių informacinės sistemos

## Turinys

| 1. Jva | adas                                                                                 | 1   |
|--------|--------------------------------------------------------------------------------------|-----|
| 1.1.   | Bendra informacija                                                                   | 1   |
| 1.2.   | Prisijungimas prie sistemos                                                          | 1   |
| 2. Pa  | ieška pagal juridinį asmenį                                                          | 2   |
| 3. Pa  | ieška pagal dalyvj                                                                   | 3   |
| 3.1.   | Paieška pagal fizinį asmenį (Lietuvos arba užsienio)                                 | 4   |
| 3.2.   | Paieška pagal juridinį asmenį per se (Lietuvos Respublikos savivaldybę arba Lietuvos |     |
| Resp   | publiką)                                                                             | 6   |
| 3.3.   | Paieška pagal juridinį asmenį (Lietuvos)                                             | 8   |
| 3.4.   | Paieška pagal juridinį asmenį (užsienio)                                             | .10 |
| 3.5.   | Paieška pagal investicinį fondą                                                      | 11  |
|        |                                                                                      |     |

# 1. Įvadas

Šis vadovas skirtas registruotiems vartotojams, norintiems atlikti paiešką Juridinių asmenų dalyvių informacinėje sistemoje (toliau – JADIS) ir gauti nustatytos formos išrašus.

### 1.1. Bendra informacija

#### Naudojamos piktogramos

Sistemoje naudojamos šios piktogramos:

- Duomenų apie asmenį, kuris yra juridinių asmenų dalyvis, išrašas

Duomenų apie asmenį, kuris yra juridinių asmenų dalyvis, išrašas su istorija

- Duomenų apie juridinio asmens dalyvius išrašas
- Duomenų apie juridinio asmens dalyvius išrašas su istorija
- Dokumentai (pateiktų dokumentų sąrašas).

#### Paieškos rezultatų pateikimo apribojimai

Paieškos programa rodo ne daugiau kaip 250 įrašų, todėl gavus pranešimą (**Rasta įrašų: >250** Leidžiama peržiūrėti ne daugiau kaip 250 įrašų. Siaurinkite paieškos sąlygas!), reikia siaurinti paieškos sąlygas.

#### 1.2. Prisijungimas prie sistemos

Norėdami atlikti paiešką, atlikite šiuos veiksmus:

- 1. Atsidarykite VĮ Registrų centro interneto svetainę.
- Pasirinkite Juridinių asmenų registras -> Paslaugos registruotiems vartotojams ->JADIS -> Prisijungimas prie sistemos.

| VALSTVIES IMONE<br>REGISTRŲ CENTRAS      | Turtas ir apribojimai        | Juridiniai asmenys | Adresai | Gyventojai |
|------------------------------------------|------------------------------|--------------------|---------|------------|
| <u>Pradzia</u> / <u>Vartotojo sritis</u> |                              |                    |         |            |
| Prisijungimas prie siste                 | mos                          |                    |         |            |
| Jungiamasi prie aplikacijos "JADIS       | 5 paleška reg. vartotojams'' |                    |         |            |
|                                          | Prisijungimas                | s prie sistemos    |         |            |
|                                          | Prisijungimo                 | vardas:            |         |            |
|                                          | Siaptazouis.                 | tatodi             |         |            |

Sistema atverčia prisijungimo prie sistemos langa (1 pav.).

### 1 pav. Vartotojo prisijungimo kortelė

Prisijungti

- 3. Į atitinkamus laukus įrašykite suteiktą vartotojo vardą bei slaptažodį.
- Spauskite *Prisijungti*.
   Prisijungus sistema atverčia paieškos pasirinkimo JADIS vartotojams langą (2 pav.).

|                                                            |                       |                    |         | Kontaktai LT   EN |
|------------------------------------------------------------|-----------------------|--------------------|---------|-------------------|
|                                                            | Turtas ir apribojimai | Juridiniai asmenys | Adresai | Gyventojai        |
| Pradžia / Jur. asmenų registras / Reg. vartotojams / JADIS |                       |                    |         |                   |
|                                                            |                       |                    |         |                   |
| Pasirinkite paieškos būdą:                                 |                       |                    |         |                   |
| Paieška pagal juridini asmeni Paieška pagal dalyvi         |                       |                    |         |                   |

2 pav. Paieškos variantai

- 5. Registruoti vartotojai turi galimybę JADIS vykdyti paiešką pagal:
- juridinį asmenį (juridinio asmens kodą ir (arba) pavadinimą) detaliau skaitykite 2 skyriuje,
- dalyvį (pagal fizinius, juridinius asmenis arba užsienio fizinius, užsienio juridinius asmenis, investicinius fondus ir kt.) – detaliau skaitykite 3.1 – 3.5 skyreliuose,
- Paieška pagal juridinį asmenį per se (Lietuvos Respublikos savivaldybę arba Lietuvos Respubliką) - detaliau skaitykite 3.2 skyrelyje.

# 2. Paieška pagal juridinį asmenį

Juridinio asmens paieška vykdoma pagal kodą ir (arba) pavadinimą. Ieškoma tik tarp tų juridinių asmenų, kurie pateikė dalyvių sąrašus į JADIS arba kurie turi vienintelius akcininkus, perkeltus iš Juridinių asmenų registro.

Norėdami ieškoti pagal juridinį asmenį, atlikite šiuos veiksmus:

1. Paieškos pagal juridinį asmenį lange (3 pav.) į lauką *Kodas* įrašykite ieškomo juridinio asmens 9-ženklį ar 7-ženklį kodą

IR (ARBA)

#### Į lauką Pavadinimas įrašykite ieškomo juridinio asmens pavadinimą ar jo dalį.

Pradžia / Jur. asmenų registras / Reg. vartotojams / JADIS

| Paieška pagal:/ <b>kodą ir pavadinimą</b> \/fiz. asmenį \/jur. asm<br>/Invest. fond. ir kiti \                  | enys $\mathit{per se} igvee jur. asmeni igvee uzsienio jur. asmeni igvee$ |
|----------------------------------------------------------------------------------------------------|---------------------------------------------------------------------------|
| Juridinio asmens kodas<br>Juridinio asmens pavadinimas<br>Ieškoti ir istorinių pavadinimų 🗌<br>Ieškoti Išvalyti |                                                                           |

#### 3 pav. Paieška pagal juridinį asmenį

- 2. Jeigu reikia ieškoti ir tarp istorinių (pakeistų) juridinių asmenų pavadinimų, įvedus pavadinimą, varnele pažymėkite lauką *leškoti ir istorinių pavadinimų*.
- 3. Spauskite *leškoti*. Sistema pateikia paieškos rezultatus (4 pav.):
  - jmonės kodas,
  - pavadinimas, buveinės adresas,
  - teisine forma,
  - teisinis statusas.

Pradžia / Jur. asmenų registras / Reg. vartotojams / JADIS

| Paieška pagal:/ <b>kodą ir pavadinimą</b> $\sqrt{ m fiz.}$ asmenį $\sqrt{ m jur.}$ asmenys <i>per se</i> $\sqrt{ m jur.}$ asmenį $\sqrt{ m užsienio}$ jur. asmenį $\sqrt{ m vasmeni}$ |                               |                             |                                    |  |
|----------------------------------------------------------------------------------------------------|-------------------------------|-----------------------------|------------------------------------|--|
| Invest. fond. ir                                                                                                    | Invest. fond. ir kiti         |                             |                                    |  |
| Juridinio asmens kodas<br>Juridinio asmens pavadinimas tipu<br>Ješkoti ir istorinių pavadinimų                                                                                        |                               |                             |                                    |  |
| Ieškoti i istorinių pavadinintų<br>Ieškoti Išvalyti                                                                                                    |                               |                             |                                    |  |
|                                                                                                    |                               |                             |                                    |  |
| Kodas P                                                                                                    | Pavadinimas, Buveinės adresas | Teisinė forma               | Teisinis statusas                  |  |
| 301173951 U                                                                                                    | JAB "Tipu Tapu"               | uždancii alusiati kandarust | Toisisis statutes asian sisterates |  |

|                                                     | Uždaroji akcinė bendrovė | Teisinis statusas neirenistruntae |  |
|-----------------------------------------------------|--------------------------|-----------------------------------|--|
| Vilniaus m. sav. Vilniaus m. Vinco Kudirkos g. 20-1 | ozostoji akcine benarove | Telsinis statusas nejregistruota  |  |
|                                                     |                          |                                   |  |

4 pav. Paieškos pagal juridinį asmenį rezultatai

4. Jei reikia peržiūrėti duomenų apie juridinio asmens dalyvius išrašus, stulpelyje *Kodas* pasirinkite atitinkamą piktogramą (aprašymo ieškokite 1.1 skyriuje).

# 3. Paieška pagal dalyvį

D

Norint surasti konkretų fizinį asmenį (Lietuvos pilietį ar užsienio pilietį), kuris yra juridinių asmenų dalyviu, JADIS paieškos pasirinkimo lange spauskite nuorodą **Paieška pagal dalyvį** (2 pav.).

Pasirinkus skirtuką atsiveria atitinkama paieška:

- Paieška pagal fizinį asmenį (Lietuvos arba užsienio) (4 psl.)
- Paieška pagal juridinį asmenį per se (Lietuvos Respublikos savivaldybę arba Lietuvos Respubliką) (6 psl.)
- Paieška pagal juridinį asmenį (Lietuvos) (8 psl.)
- Paieška pagal juridinį asmenį (užsienio) (10 psl.)
- Paieška pagal investicinį fondą (11 psl.)

## 3.1. Paieška pagal fizinį asmenį (Lietuvos arba užsienio)

Norėdami ieškoti pagal dalyvį (fizinį asmenį), atlikite šiuos veiksmus:

 Jei ieškote dalyvio pagal Lietuvos fizinį asmenį, paieškos pagal fizinį asmenį lange (5 pav.), jeigu yra žinomas asmens kodas, įrašykite jį į lauką *Asmens kodas*. ARBA

Į laukus Vardas, Pavardė bei Gimimo data įrašykite:

- 1) vardą ir pavardę;
- 2) pavardę ir gimimo datą;
- 3) vardą ir gimimo datą;
- 4) vardo ir pavardės pradžias.

Pradžia / Jur. asmenų registras / Reg. vartotojams / JADIS

| Paieška pagal:/kodą ir pavadinimą $\sqrt{fiz. asmeni}$ $\sqrt{jur. asmeni}$ | smenys $\mathit{perse} igvee$ jur. asmenį $igvee$ užsienio jur. asmenį $igvee$ |
|-----------------------------------------------------------------------------|--------------------------------------------------------------------------------|
| Invest. fond. ir kiti                                                       |                                                                                |
|                                                                             |                                                                                |
| Asmens kodas                                                                |                                                                                |
| Vardas                                                                      |                                                                                |
| Pavardė                                                                     |                                                                                |
| Gimimo data                                                                 |                                                                                |
| Užsienio pilietis 🗌                                                         |                                                                                |
| Ieškoti ir istorinių asmenvardžių 🔲                                         |                                                                                |
| Ieškoti <mark>Išvalyti</mark>                                               |                                                                                |
|                                                                             |                                                                                |

#### 5 pav. Paieška pagal dalyvį (fizinį asmenį)

# Jei ieškote pagal užsienio fizinį asmenį (6 pav.): 2.1. Varnele pažymėkite lauką *Užsienio pilietis*.

Pradžia / Jur. asmenų registras / Reg. vartotojams / JADIS

| Paieška pagal:/kodą ir pavadinimą $\sqrt{fiz. asmeni}\sqrt{jur. asmenys per se \sqrt{jur. asmeni}\sqrt{uzsienio jur. asmeni}$ |                               |              |  |  |
|----------------------------------------------------------------------------------------------------|-------------------------------|--------------|--|--|
| / Invest. fond. ir kiti \                                                                                                    |                               |              |  |  |
| Asmens kodas                                                                                                    |                               |              |  |  |
| Vardas                                                                                                    |                               |              |  |  |
| Pavardė                                                                                                    |                               |              |  |  |
| Gimimo data                                                                                                    |                               |              |  |  |
| Valstybė                                                                                                    | Pasirinkite                   | $\checkmark$ |  |  |
| Užsienio pilietis                                                                                                    |                               |              |  |  |
| Ieškoti ir istorinių asmenvardžių                                                                                             |                               |              |  |  |
|                                                                                                    | Ieškoti <mark>Išvalyti</mark> |              |  |  |
|                                                                                                    |                               |              |  |  |

#### 6 pav. Paieška pagal dalyvį (užsienio fizinį asmenį)

- 2.2. Į laukus Vardas bei Pavardė įrašykite:
  - 1) vardo ir pavardės tikslias reikšmes arba jų pradžias;
  - 2) pirmąją vardo raidę ir pavardę;
  - 3) gimimo datą;
  - 4) pavardę ir valstybę.
- 3. Jei norite ieškoti tarp (pakeistų) fizinių asmenų asmenvardžių (vardo, pavardės), varnele pažymėkite lauką *leškoti ir istorinių asmenvardžių*.

#### 4. Spauskite leškoti.

Sistema pateikia paieškos rezultatus (7 pav.):

- vardas,
- pavardė,
- gimimo data,
- šalis (jei fizinis asmuo yra užsienio pilietis).

Pradžia / Jur. asmenų registras / Reg. vartotojams / JADIS

| Paieška pagal:/ kodą ir pav           | adinimą V <b>fiz. asmenį</b> V jur. a | smenys <i>per se</i> 🗸 jur. asmenį 🗸 užs | sienio jur. asmenį 🔪 |  |
|---------------------------------------|---------------------------------------|------------------------------------------|----------------------|--|
| Invest. fond. ir kiti                 |                                       |                                          |                      |  |
| Asmens                                | kodas<br>Vardas Tomas                 |                                          |                      |  |
| Gimim                                 | o data                                |                                          |                      |  |
| Va                                    | alstybė Pasirinkite                   | $\checkmark$                             |                      |  |
| Užsienio                              | pilietis 🖌                            |                                          |                      |  |
| Ieškoti ir istorinių asmenv           | vardžių 📃                             |                                          |                      |  |
|                                       | Ieškoti Išvalyti                      |                                          |                      |  |
|                                       |                                       |                                          |                      |  |
| Ieškoti ir istorinių duomenų 📃 Rodyti |                                       |                                          |                      |  |
| Vardas                                | Pavardé                               | Gimimo data                              | Šalie                |  |
|                                       | VI AUGAC                              | 1075 06 07                               | Valiatiia            |  |
| TOMAS                                 | KLAUSAS                               | 19/5-06-07                               | vokietija            |  |

#### 7 pav. Paieškos pagal dalyvį (užsienio fizinį asmenį) rezultatai

- 5. Jei norite ieškoti tarp istorinių (išregistruotų ir pakeistų) duomenų, varnele pažymėkite lauką *leškoti ir istorinių duomenų*.
- 6. Varnele pažymėkite reikiamą dalyvį (jeigu sistema pateikia kelis).
- 7. Spauskite Rodyti.

Sistema pateikia paieškos rezultatus (8 pav.):

- Pasirinkto fizinio asmens informacija:
  - Gimimo data ir (arba) asmens kodas (jeigu turite teises jį gauti),
  - vardas, pavardė,
  - adresas (jeigu turite teises jį gauti).
- Juridinių asmenų informacija:
  - įmonės kodas,
  - pavadinimas, buveinės adresas,
  - teisinė forma,
  - teisinis statusas,
  - dalyvis,
  - aktualūs/istoriniai duomenys (pateikiami, jei varnele buvo pažymėta leškoti ir istorinių duomenų.

Pradžia / Jur. asmenų registras / Reg. vartotojams

Asmens kodas: 1975-06-07

Vardas, pavardė: Tomas Klausas

Adresas: Vilniaus m. sav. Vilniaus m. Gedimino pr. 45-3

#### JURIDINIŲ ASMENŲ SĄRAŠAS

| Kodas     | Pavadinimas, Buveinės adresas                                                    | Teisinė forma               | Teisinis statusas                    | Dalyvis                   | Aktualūs /<br>istoriniai<br>duomenys |
|-----------|----------------------------------------------------------------------------------|-----------------------------|--------------------------------------|---------------------------|--------------------------------------|
| 301173951 | <b>UAB "Tipu Tapu"</b><br>Vilniaus m. sav. Vilniaus m. Vinco<br>Kudirkos g. 20-1 | Uždaroji akcinė<br>bendrovė | Teisinis statusas<br>neįregistruotas | Akcininkų grupės<br>narys |                                      |
| 301172408 | <b>UAB Vasaros antradienis</b><br>Kauno m. sav. Kauno m. Taikos pr.<br>53-1      | Uždaroji akcinė<br>bendrovė | Teisinis statusas<br>neįregistruotas | Akcininkas                | ×                                    |
| 301171936 | <b>MB "Rugpjūčio vėjas"</b><br>Vilniaus m. sav. Vilniaus m. Subačiaus<br>g. 3-3  | Mažoji bendrija             | Teisinis statusas<br>neįregistruotas | Narys                     |                                      |

#### 8 pav. Paieškos pagal dalyvį (fizinį asmenį) su istoriniais duomenimis rezultatas

- 8. Jei reikia peržiūrėti duomenų apie asmenį, kuris yra juridinių asmenų dalyviu, išrašus, prie fizinio asmens duomenų pasirinkite atitinkamą piktogramą (aprašymo ieškokite 1.1 skyriuje).
- 9. Jei reikia peržiūrėti duomenų apie juridinio asmens dalyvius išrašus, stulpelyje *Kodas* pasirinkite atitinkamą piktogramą (aprašymo ieškokite 1.1 skyriuje).

# 3.2. Paieška pagal juridinį asmenį per se (Lietuvos Respublikos savivaldybę arba Lietuvos Respubliką)

Norėdami ieškoti pagal Lietuvos Respublikos savivaldybę arba Lietuvos Respubliką, atlikite šiuos veiksmus:

1. Jei ieškote pagal Lietuvos Respublikos savivaldybę, paieškos pagal ne juridinį asmenį lange (9 pav.) pasirinkite Lietuvos Respublikos savivaldybės pavadinimą lauke *LR savivaldybė*.

Pradžia / Jur. asmenų registras / Reg. vartotojams / JADIS

| 1 | Paieška pagal:/kodą ir pavadinimą $\sqrt{ m fiz.}$ asmenį $\sqrt{ m jur.}$ asmenys per se $\sqrt{ m jur.}$ asmenį $\sqrt{ m užsienio}$ jur. asmenį $\sqrt{ m }$ |  |  |  |  |
|---|----------------------------------------------------------------------------------------------------|--|--|--|--|
| ł | Invest. fond. ir kiti                                                                                                    |  |  |  |  |
|   | LR savivaldybė                                                                                                    |  |  |  |  |
|   | Lietuvos Respublika 🗌                                                                                                    |  |  |  |  |
|   | Ieškoti Išvalyti                                                                                                    |  |  |  |  |
|   |                                                                                                    |  |  |  |  |

9 pav. Paieška pagal ne juridinį asmenį (Lietuvos Respublikos savivaldybę)

2. Jei ieškote pagal Lietuvos Respubliką (10 pav.)

2.1. Varnele pažymėkite lauką *Lietuvos Respublika*.

<u>Pradžia / Jur. asmenų registras / Reg. vartotojams / JADIS</u>

| Paieška pagal:/ kodą  | ir pavadinimą $\sqrt{	ext{fiz. asmeni}}\sqrt{	ext{jur. asmenys per se}}\sqrt{	ext{jur. asmeni}}\sqrt{	ext{užsienio jur. asmeni}}$ |
|-----------------------|----------------------------------------------------------------------------------------------------|
| Invest. fond. ir kiti |                                                                                                    |
| LR savivaldybė        |                                                                                                    |
| Lietuvos Respublika   | $\blacksquare$                                                                                                    |
|                       | Ieškoti Išvalyti                                                                                                    |

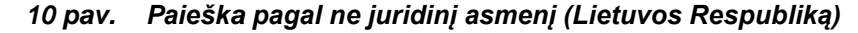

3. Spauskite *leškoti*.

Sistema pateikia paieškos rezultatus (11 pav.):

pavadinimas.

| <u>Pradžia</u> / <u>J</u> | lur. asmenu | registras / | / <u>Req. vartotojams</u> | / <u>JADIS</u> |  |
|---------------------------|-------------|-------------|---------------------------|----------------|--|
|---------------------------|-------------|-------------|---------------------------|----------------|--|

| Paleška pagal:/kodą ir pavadinimą $\sqrt{ m fiz.}$ asmenį $\sqrt{ m jur.}$ asmenys per se $\sqrt{ m jur.}$ asmenį $\sqrt{ m užsienio}$ jur. asmenį $\sqrt{ m vasure}$ |
|----------------------------------------------------------------------------------------------------|
| / Invest. fond. ir kiti                                                                                                    |
| LR savivaldybė                                                                                                    |
| Lietuvos Respublika 🗹                                                                                                    |
| Ieškoti Išvalyti                                                                                                    |
|                                                                                                    |
|                                                                                                    |
| Ieškoti ir istorinių duomenų 🔲 Rodyti                                                                                                    |
|                                                                                                    |
| Pavadinimas                                                                                                    |
| Lietuvos Respublika                                                                                                    |

#### 11 pav. Paieškos pagal ne juridinį asmenį (Lietuvos Respublikos savivaldybę arba Lietuvos Respubliką) rezultatas

- 4. Jei norite ieškoti tarp istorinių (išregistruotų ir pakeistų) duomenų, varnele pažymėkite lauką *leškoti ir istorinių duomenų*.
- 5. Varnele pažymėkite Lietuvos Respubliką arba Lietuvos Respublikos savivaldybę.
- Spauskite *Rodyti*. Sistema pateikia paieškos rezultatus (12 pav.):
  - Lietuvos Respublikos arba Lietuvos Respublikos savivaldybės informacija:
    - kodas,
    - pavadinimas.
  - Juridinių asmenų informacija:
    - jmonės kodas,
    - pavadinimas, buveinės adresas,
    - teisinė forma,
    - teisinis statusas,
    - dalyvis,
    - aktualūs/istoriniai duomenys (pateikiami, jei varnele buvo pažymėta leškoti ir istorinių duomenų.

Pradžia / Jur. asmenų registras / Reg. vartotojams

Kodas: 111105555 Pavadinimas: Lietuvos Respublika

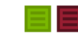

JURIDINIŲ ASMENŲ SĄRAŠAS

| Kodas    | Pavadinimas, Buveinės adresas                                                          | Teisinė forma               | Teisinis statusas                    | Dalyvis    | Aktualūs /<br>istoriniai<br>duomenys |
|----------|----------------------------------------------------------------------------------------|-----------------------------|--------------------------------------|------------|--------------------------------------|
| 30021497 | 5 UAB "1 steigėjas smoke"<br>Vilniaus m. sav. Vilniaus m. Savanorių<br>pr. 64-12       | Uždaroji akcinė<br>bendrovė | Teisinis statusas<br>neįregistruotas | Akcininkas | x                                    |
| 30117048 | 5 <b>UAB "Abu CHECKED"</b><br>Vilniaus m. sav. Vilniaus m. M. K.<br>Čiurlionio g. 11-5 | Uždaroji akcinė<br>bendrovė | Teisinis statusas<br>neįregistruotas | Akcininkas |                                      |
| 30117133 | 8 UAB "Agnės namai"<br>Vilniaus m. sav. Vilniaus m. Savanorių<br>pr. 64-2              | Uždaroji akcinė<br>bendrovė | Teisinis statusas<br>neįregistruotas | Akcininkas |                                      |

# 12 pav. Paieškos pagal ne juridinį asmenį (Lietuvos Respublikos savivaldybę arba Lietuvos Respubliką) su istoriniais duomenimis rezultatas

- 7. Jei reikia peržiūrėti duomenų apie Lietuvos Respubliką arba Lietuvos Respublikos savivaldybę, kuri yra juridinių asmenų dalyviu, išrašus, prie Lietuvos Respublikos arba Lietuvos Respublikos savivaldybės duomenų pasirinkite atitinkamą piktogramą (aprašymo ieškokite 1.1 skyriuje).
- 8. Jei reikia peržiūrėti duomenų apie juridinio asmens dalyvius išrašus, stulpelyje *Kodas* pasirinkite atitinkamą piktogramą (aprašymo ieškokite 1.1 skyriuje).

#### 3.3. Paieška pagal juridinį asmenį (Lietuvos)

Norėdami ieškoti pagal dalyvį (Lietuvos juridinį asmenį), atlikite šiuos veiksmus:

 Paieškos pagal juridinį asmenį lange (13 pav.), jeigu žinomas juridinio asmens kodas, įrašykite jį į eilutę *Juridinio asmens kodas*. ARBA

Į lauką *Juridinio asmens pavadinimas* įrašykite ieškomo juridinio asmens pavadinimą ar jo dalį.

| Paieška pagal:/koda ir pavadinima \/ fiz. asmenį \/ jur. asmenys <i>per se</i> \/ <b>jur. asmenį</b> \/ užsienio jur. asmenį \/<br>/ Invest. fond. ir kiti \ |
|----------------------------------------------------------------------------------------------------|
| Juridinio asmens kodas<br>Juridinio asmens pavadinimas<br>Teisinė forma<br>Ieškoti ir istorinių pavadinimų<br>Ieškoti Išvalyti                               |

Pradžia / Jur. asmenų registras / Reg. vartotojams / JADIS

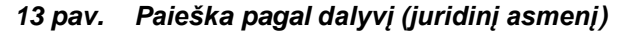

- 2. Jei norite ieškoti tarp istorinių (išregistruotų ir pakeistų) juridinių asmenų ar pavadinimų, varnele pažymėkite lauką **leškoti ir istorinių pavadinimų**.
- 3. Spauskite *leškoti*.
  - Sistema pateikia paieškos rezultatus (14 pav.).
    - kodas,
    - pavadinimas,
    - buveinės adresas.

Pradžia / Jur. asmenų registras / Reg. vartotojams / JADIS

| Paieška pagal: $/kodą$ ir pavadinimą $\sqrt{fiz.asmeni}\sqrt{jur}/Invest. fond. ir kiti$ | r. asmenys <i>per se</i> $igvee$ <b>jur. asmenį</b> $igvee$ užsienio jur. asmenį $igvee$ |
|------------------------------------------------------------------------------------------|------------------------------------------------------------------------------------------|
| Juridinio asmens kodas<br>Juridinio asmens pavadinimas kovo                              |                                                                                          |
| Teisinė forma<br>Ieškoti ir istorinių pavadinimų 🗌<br>Ieškoti Išvalyti                   |                                                                                          |
| Ieškoti ir istorinių duomenų 🗖 Rodyti                                                    |                                                                                          |
| Pavadinimas                                                                              | Buvainás adrasas                                                                         |

|    | Kodas     | Pavadinimas                 | Buveinės adresas                                 |  |
|----|-----------|-----------------------------|--------------------------------------------------|--|
| 10 | 300213439 | UAB "Kovo dienos ir naktys" | Vilniaus m. sav. Vilniaus m. Savanorių pr. 64-12 |  |
| Ľ  | 300209017 | UAB "Kovo tulpės"           | Vilniaus m. sav. Vilniaus m. Ukmergės g. 202-2   |  |
| 27 | 300520655 | UAB "Kovo vieversių namai"  | Kauno m. sav. Kauno m. Taikos pr. 12             |  |

14 pav. Paieškos pagal dalyvį (juridinį asmenį) rezultatas

- 4. Jei norite ieškoti tarp istorinių (išregistruotų ir pakeistų) duomenų, varnele pažymėkite lauką *leškoti ir istorinių duomenų*.
- 5. Varnele pažymėkite reikiamą dalyvį.
- Spauskite *Rodyti*. Sistema pateikia paieškos rezultatus (15 pav.):
  - Pasirinkto juridinio asmens informacija:
    - kodas,
    - pavadinimas,
    - adresas.
  - Juridinių asmenų informacija:
    - jmonės kodas,
    - pavadinimas, buveinės adresas,
    - teisinė forma,
    - teisinis statusas,
    - dalyvis,
    - aktualūs/istoriniai duomenys (pateikiami, jei varnele buvo pažymėta leškoti ir istorinių duomenų.

Pradžia / Jur. asmenų registras / Reg. vartotojams

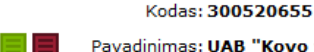

Pavadinimas: UAB "Kovo vieversių namai"

Adresas: Kauno m. sav. Kauno m. Taikos pr. 12

JURIDINIŲ ASMENŲ SĄRAŠAS

| Kodas     | Pavadinimas, Buveinės adresas                                                | Teisinė forma               | Teisinis statusas                    | Dalyvis    | Aktualūs /<br>istoriniai<br>duomenys |
|-----------|------------------------------------------------------------------------------|-----------------------------|--------------------------------------|------------|--------------------------------------|
| 301175817 | <b>UAB Balandžio pradžia</b><br>Kauno m. sav. Kauno m. Taikos pr.<br>53-1    | Uždaroji akcinė<br>bendrovė | Teisinis statusas<br>neįregistruotas | Akcininkas | ×                                    |
| 301174156 | <b>UAB Sausio antroji diena</b><br>Kauno m. sav. Kauno m. Taikos pr.<br>53-1 | Uždaroji akcinė<br>bendrovė | Teisinis statusas<br>neįregistruotas | Akcininkas |                                      |

15 pav. Paieškos pagal dalyvį (juridinį asmenį) su istoriniais duomenimis rezultatas

- Jei reikia peržiūrėti duomenų apie asmenį, kuris yra juridinių asmenų dalyviu, išrašus, prie pasirinkto juridinio asmens duomenų pasirinkite atitinkamą piktogramą (aprašymo ieškokite 1.1 skyriuje).
- 8. Jei reikia peržiūrėti duomenų apie juridinio asmens dalyvius išrašus, stulpelyje **Kodas** pasirinkite atitinkamą piktogramą (aprašymo ieškokite 1.1 skyriuje).

#### 3.4. Paieška pagal juridinį asmenį (užsienio)

Norėdami ieškoti pagal dalyvį (užsienio juridinį asmenį), atlikite šiuos veiksmus:

 Paieškos pagal užsienio juridinį asmenį lange (16 pav.), jeigu žinomas užsienio juridinio asmens kodas, įrašykite jį į eilutę *Juridinio asmens kodas*. ARBA

Į lauką *Juridinio asmens pavadinimas* įrašykite ieškomo juridinio asmens pavadinimą ar jo dalį.

Pradžia / Jur. asmenų registras / Reg. vartotojams / JADIS

| Paieška pagal: $/$ kodą ir pavadinimą $$ fiz. asmenį $$ jur. asmenys <i>per se</i> $$ jur. asmenį $\sqrt{$ užsienio jur. asmenį $\langle$ |  |
|----------------------------------------------------------------------------------------------------|--|
| Invest. fond. ir kiti                                                                                                    |  |
| Juridinio asmens kodas                                                                                                    |  |
| Juridinio asmens pavadinimas                                                                                                    |  |
| Valstybė                                                                                                    |  |
| Ieškoti ir istorinių pavadinimų 📃                                                                                                    |  |
| Ieškoti Išvalyti                                                                                                    |  |
|                                                                                                    |  |

16 pav. Paieška pagal dalyvį (užsienio juridinį asmenį)

- Jei norite ieškoti tarp istorinių (išregistruotų ir pakeistų) juridinių asmenų pavadinimų, varnele pažymėkite lauką *leškoti ir istorinių pavadinimų*.
- Spauskite *leškoti*. Sistema pateikia paieškos rezultatus (17 pav.):
  - kodas,
  - pavadinimas,
  - buveinės adresas,
  - šalis.

Pradžia / Jur. asmenų registras / Reg. vartotojams / JADIS

| Paieška pagal:/koda ir pavadinima $\sqrt{fiz.asmeni} \sqrt{jur.asmenys per se} \sqrt{jur.asmeni} \sqrt{uzsienio jur.asmeni} $ |               |                             |                     |  |
|----------------------------------------------------------------------------------------------------|---------------|-----------------------------|---------------------|--|
| / Invest. fond. ir kiti \                                                                                                    |               |                             |                     |  |
| Juridinio asmer                                                                                                    | ns kodas      |                             |                     |  |
| Juridinio asmens pava                                                                                                    | adinimas jūra | ×                           |                     |  |
|                                                                                                    | Valstybė      | $\checkmark$                |                     |  |
| Ieškoti ir istorinių pav                                                                                                    | /adinimų 📃    |                             |                     |  |
|                                                                                                    | Ieškoti Iš    | ivalyti                     |                     |  |
|                                                                                                    |               |                             |                     |  |
| Ieškoti ir istoriniu duom                                                                                                    | nenu Rodyti   |                             |                     |  |
|                                                                                                    |               |                             |                     |  |
| Kodas                                                                                                    | Pavadinimas   | Buveinės adresas            | Šalis               |  |
| 20130828                                                                                                    | Latvijas jūra | Riga, Jūras jela 6, Latvija | Latvijos Respublika |  |
| 20131201                                                                                                    | Estonia jura  | Talinas, Riga plentas 200B  | Estijos Respublika  |  |

17 pav. Paieškos pagal dalyvį (užsienio juridinį asmenį) rezultatas

- 4. Jei norite ieškoti tarp istorinių (išregistruotų ir pakeistų) duomenų, varnele pažymėkite lauką *leškoti ir istorinių duomenų*.
- 5. Varnele pažymėkite reikiamą dalyvį.
- Spauskite *Rodyti*. Sistema pateikia paieškos rezultatus (18 pav.):
  - Pasirinkto juridinio asmens informacija:
    - kodas,
    - pavadinimas,
    - adresas.
  - Juridinių asmenų informacija:
    - jmonės kodas,
    - pavadinimas, buveinės adresas,
    - teisinė forma,
    - teisinis statusas,
    - dalyvis,
    - aktualūs/istoriniai duomenys (pateikiami, jei varnele buvo pažymėta leškoti ir istorinių duomenų.

Pradžia / Jur. asmenų registras / Reg. vartotojams

Kodas: 20130828

Pavadinimas: Latvijas jūra

Adresas: Riga, Jūras iela 6, Latvija

#### JURIDINIŲ ASMENŲ SĄRAŠAS

| Kodas                 | Pavadinimas, Buveinės adresas                                                                  | Teisinė forma               | Teisinis statusas                    | Dalyvis                   | Aktualūs /<br>istoriniai<br>duomenys |
|-----------------------|------------------------------------------------------------------------------------------------|-----------------------------|--------------------------------------|---------------------------|--------------------------------------|
| 300208342             | <b>UAB "Daivos gryčia".</b><br>Kauno m. sav. Kauno m. Taikos pr.<br>53-1                       | Uždaroji akcinė<br>bendrovė | Teisinis statusas<br>neįregistruotas | Akcininkas                | ×                                    |
| 300212223<br><b>0</b> | <b>UAB "Gegužės aštuoniolikta"</b><br>Vilniaus m. sav. Vilniaus m. M. K.<br>Čiurlionio g. 11-5 | Uždaroji akcinė<br>bendrovė | Dalyvaujantis<br>reorganizavime      | Akcininkų grupės<br>narys | x                                    |
| 301176221             | <b>UAB Gegužės liūtys</b><br>Vilniaus m. sav. Vilniaus m. M. K.<br>Čiurlionio g. 11-5          | Uždaroji akcinė<br>bendrovė | Teisinis statusas<br>neįregistruotas | Akcininkų grupės<br>narys |                                      |
| 301174156             | <b>UAB Sausio antroji diena</b><br>Kauno m. sav. Kauno m. Taikos pr.<br>53-1                   | Uždaroji akcinė<br>bendrovė | Teisinis statusas<br>neįregistruotas | Akcininkas                |                                      |
| 301172269             | <b>UAB Vasaros žiedai</b><br>Kauno m. sav. Kauno m. Taikos pr.<br>53-1                         | Uždaroji akcinė<br>bendrovė | Teisinis statusas<br>neįregistruotas | Akcininkas                | x                                    |

#### 18 pav. Paieškos pagal dalyvį (užsienio juridinį asmenį) su istoriniais duomenimis rezultatas

- Jei reikia peržiūrėti duomenų apie asmenį, kuris yra juridinių asmenų dalyviu, išrašus, prie pasirinkto juridinio asmens duomenų pasirinkite atitinkamą piktogramą (aprašymo ieškokite 1.1 skyriuje).
- 8. Jei reikia peržiūrėti duomenų apie juridinio asmens dalyvius išrašus, stulpelyje *Kodas* pasirinkite atitinkamą piktogramą (aprašymo ieškokite 1.1 skyriuje).

#### 3.5. Paieška pagal investicinį fondą

Norėdami ieškoti pagal dalyvį (investicinį fondą ir kt.), atlikite šiuos veiksmus:

1. Paieškos pagal investicinį fondą ir kiti lange (19 pav.) įrašykite investicinio fondo kodą į eilutę *Kodas* ar pavadinimą į eilutę *Pavadinimas*.

Pradžia / Jur. asmenų registras / Reg. vartotojams / JADIS

| Paieška pagal:/kodą ir pavadinimą 🗸 fiz. asmenį 🗸 jur. asmenys <i>per se</i> 🗸 jur. asmenį 🗸 užsienio jur. asmenį \<br>/ Invest. fond. ir kiti \ |              |  |  |  |
|----------------------------------------------------------------------------------------------------|--------------|--|--|--|
| Kodas<br>Pavadinimas                                                                                                    |              |  |  |  |
| Valstybė                                                                                                    |              |  |  |  |
| Ie                                                                                                    | oti Išvalyti |  |  |  |

#### 19 pav. Paieška pagal dalyvį (investicinį fondą ir kiti)

2. Spauskite *leškoti*.

Sistema pateikia paieškos rezultatus (20 pav.).

Pradžia / Jur. asmenų registras / Reg. vartotojams / JADIS

| Paieška paga   | Paieška pagal:/kodą ir pavadinimą 🗸 fiz. asmenį 🗸 jur. asmenys <i>per se</i> 🗸 jur. asmenį 🗸 užsienio jur. asmenį 🔪 |          |                            |                       |  |  |
|----------------|----------------------------------------------------------------------------------------------------|----------|----------------------------|-----------------------|--|--|
| / Invest. fond | d. ir kiti \                                                                                                    |          |                            |                       |  |  |
| Koda           | s                                                                                                    |          |                            |                       |  |  |
| Pavadinima     | s pavyzdinis                                                                                                    |          |                            |                       |  |  |
| Valstyb        | ė                                                                                                    |          | ~                          |                       |  |  |
|                | Ieškoti Išvalyti                                                                                                    |          |                            |                       |  |  |
|                |                                                                                                    |          |                            |                       |  |  |
|                |                                                                                                    |          |                            |                       |  |  |
| Ieškoti ir ist | orinių duomenų 🔲 📘                                                                                                  | Rodyti   |                            |                       |  |  |
|                |                                                                                                    |          |                            |                       |  |  |
| □ Kodac        | Davadinimac                                                                                                    | Valctubá | Valdumo imonós pavadinimas | Valdumo imonós kodas  |  |  |
|                | Pavauninnas                                                                                                    | vaistybe | valuyino įnones pavauninas | valuyino įmonės kouas |  |  |
| <b>IF007</b>   | IF Pavyzdinis                                                                                                    | Latvija  | IF Pavyzdinis              | IF007                 |  |  |
|                |                                                                                                    | _        |                            |                       |  |  |

20 pav. Paieškos pagal dalyvį (investicinį fondą) rezultatas

- 3. Jei norite ieškoti ir istorinių duomenų, varnele pažymėkite lauką leškoti ir istorinių duomenų.
- 4. Varnele pažymėkite reikiamą dalyvį.
- 5. Spauskite Rodyti.
- 6. Sistema pateikia paieškos rezultatus (21 pav.).
  - Pasirinkto investicinio fondo informacija:
    - kodas,
    - pavadinimas,
    - Valstybė.
  - Juridinių asmenų informacija:
    - įmonės kodas,
    - pavadinimas, buveinės adresas,
    - teisinė forma,
    - teisinis statusas,
    - dalyvis,
  - aktualūs/istoriniai duomenys (pateikiami, jei varnele buvo pažymėta leškoti ir istorinių duomenų.

Pradžia / Jur. asmenų registras / Reg. vartotojams / JADIS

Kodas: IF007 Pavadinimas: IF Pavyzdinis Valstybė: Latvija

JURIDINIŲ ASMENŲ SĄRAŠAS

| Kodas     | Pavadinimas, Buveinės adresas                                                          | Teisinė forma               | Teisinis statusas                    | Dalyvis                   | Aktualūs /<br>istoriniai<br>duomenys |
|-----------|----------------------------------------------------------------------------------------|-----------------------------|--------------------------------------|---------------------------|--------------------------------------|
| 30000000X | <b>UAB "IF valdymo įmonė"</b><br>Vilniaus m. apskr. Vilniaus m. M.<br>K. Čiurlionio g. | Uždaroji akcinė<br>bendrovė | Teisinis statusas<br>neįregistruotas | Akcininkų grupės<br>narys |                                      |

21 pav. Paieškos pagal dalyvį (investicinį fondą) rezultatas su istoriniais duomenimis